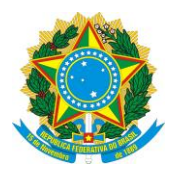

MINISTÉRIO DA EDUCAÇÃO Secretaria de Educação Profissional e Tecnológica Instituto Federal de Educação, Ciência e Tecnologia do Piauí Pró – Reitoria de Pesquisa, Pós – Graduação e Inovação - PROPI

PROGRAMA DE APOIO À PESQUISA, ESTRUTURAÇÃO E REESTRUTURAÇÃO LABORATORIAL - PROAGRUPAR-INFRA

### MANUAL PARA SUBMISSÃO DE PROJETOS DE PESQUISA NO PROGRAMA PROAGRUPAR-INFRA ATRAVÉS DO SISTEMA UNIFICADO DE ADMINISTRAÇÃO PÚBLICA - SUAP

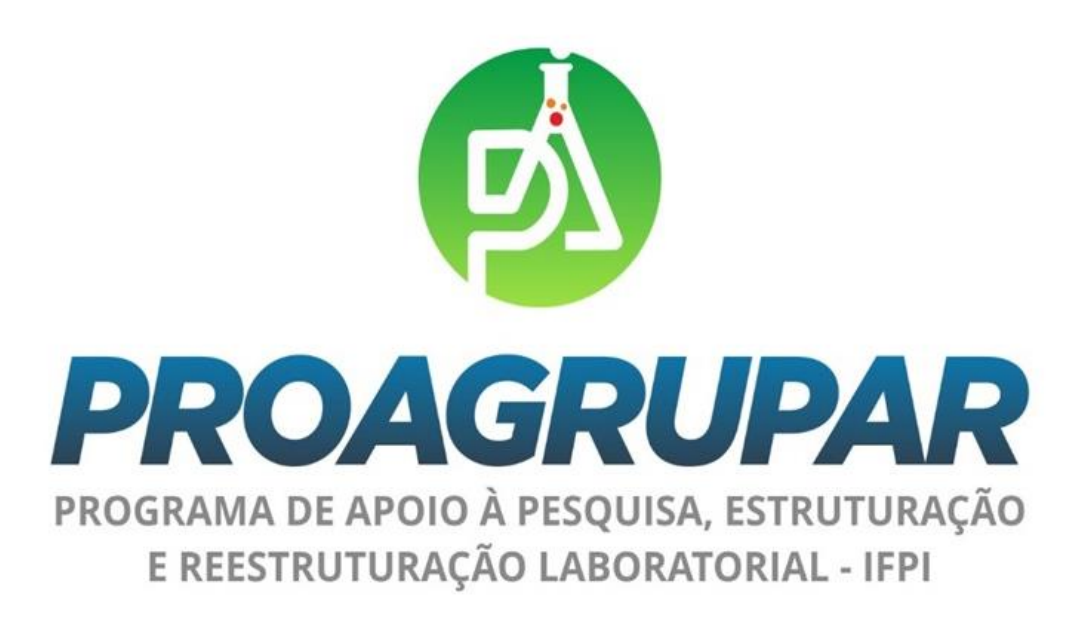

JULHO DE 2020

Instituto Federal do Piauí | Reitoria Av. Presidente Jânio Quadros, 330 - Santa Isabel | Teresina - PI | CEP: 64.053-390 | www.ifpi.edu.br

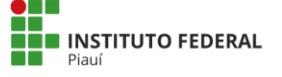

 As submissões ocorrerão por meio SUAP - Sistema Unificado de Administração Pública, no link: <u>https://suap.ifpi.edu.br/</u>. Acesse o menu lateral, seguindo o caminho "Pesquisa"->"Projetos"->"Submeter projetos".

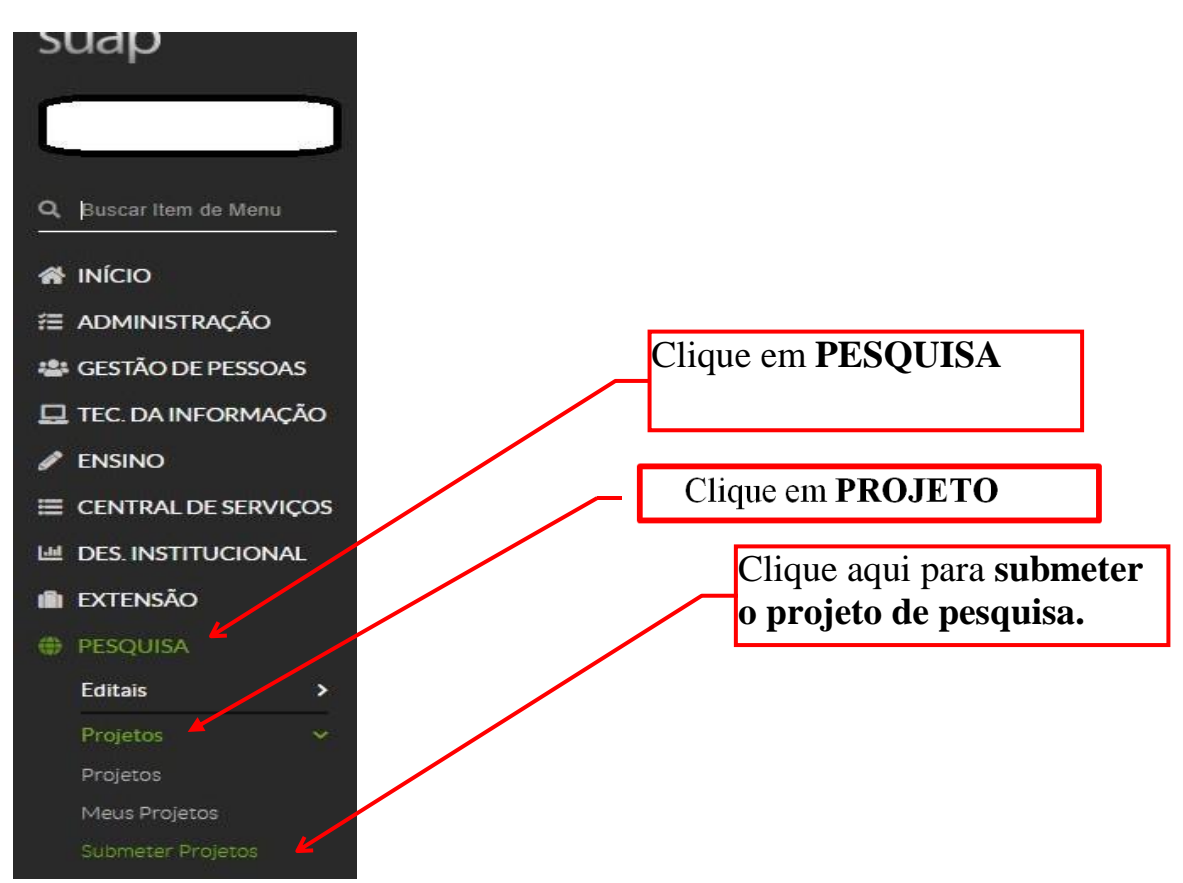

### **2.** No edital que deseja submeter a proposta clique em Adicionar Projeto.

Início » Editais de Pesquisa e de Inovação com Inscrições Abertas

#### Editais de Pesquisa e de Inovação com Inscrições Abertas

| ∨ Ofertas                                                                                                    | Clique em Ad<br>Projeto                                                                                                    | icionar                                                                                                    |                                                                                                    |
|----------------------------------------------------------------------------------------------------|----------------------------------------------------------------------------------------------------|----------------------------------------------------------------------------------------------------|----------------------------------------------------------------------------------------------------|
| EDITAL Nº 172, DE 2<br>A Pró-Reitoria de Pesquisa,<br>e cadastrar, de modo contín<br>Inovação Tecnológica - Volu<br>quadro permanente do Inst<br>participação de alunos volu<br>Anexos<br>• FORMULÁRIO DE INSC<br>• PLANO DE TRABALHO | 27 DE NOVEMBRO DE 20<br>Pós-Graduação e Inovação (PR<br>100, projetos de pesquisa científi<br>101 intário é voltado para o desenvo<br>111 intário é voltado para o desenvo<br>111 intário é voltado para o desenvo<br>111 intários. | D19 - PROGRA<br>DPI), do Instituto Fr<br>ca e/ou de inovação<br>lvimento de projet<br>projetos vinculado<br>preenchido na sua                               | Adicionar Projeto<br>Adicionar Projeto<br>MA INSTITUCIONAL DE PESQUISAS VOLUNTÁRIAS<br>deral de Educação, Ciência e Tecnologia do Piauí (IFPI), abre inscrições para selecionar<br>tecnológica, voluntários. O Programa Institucional de Pesquisa Científica e/ou de<br>is de pesquisa científica e/ou de inovação tecnológica apresentados por servidores, do<br>s a esse programa poderão ser desenvolvidos pelos servidores com ou sem a<br>Integralidade sem abreviatura ou supressão de informações<br>inte deve presente o Plano de Trabalho Indivídual do aluno com todas as informações |
| Arquivo do Edital:<br>EDITAL nº 172 -<br>PESQUISA<br>VOLUNTÁRIA 2019-<br>2020                                                                                                    | Inscrições:<br>26/11/2019 08:00:00 a<br>30/11/2020 18:00:00                                                                                                    | Para os Campi<br>Para os Campi<br>CAANG, CACA<br>CACOC, CACO<br>CADIR, CAFLO<br>CAPAU, CAPAR<br>CAPAU, CAPER<br>CAPIC, CAPIR,<br>CATZS, CAURL<br>CAVAL, REI | Nesta área está disponível o edital e<br>seus anexos.<br><sup>CAJFI</sup> * A leitura do edital ao qual o coordenador<br>do projeto estará submetendo o trabalho é<br>indispensável. É nele que estão todas as                                                                                                    |

#### **3.** Adicione os dados do projetos

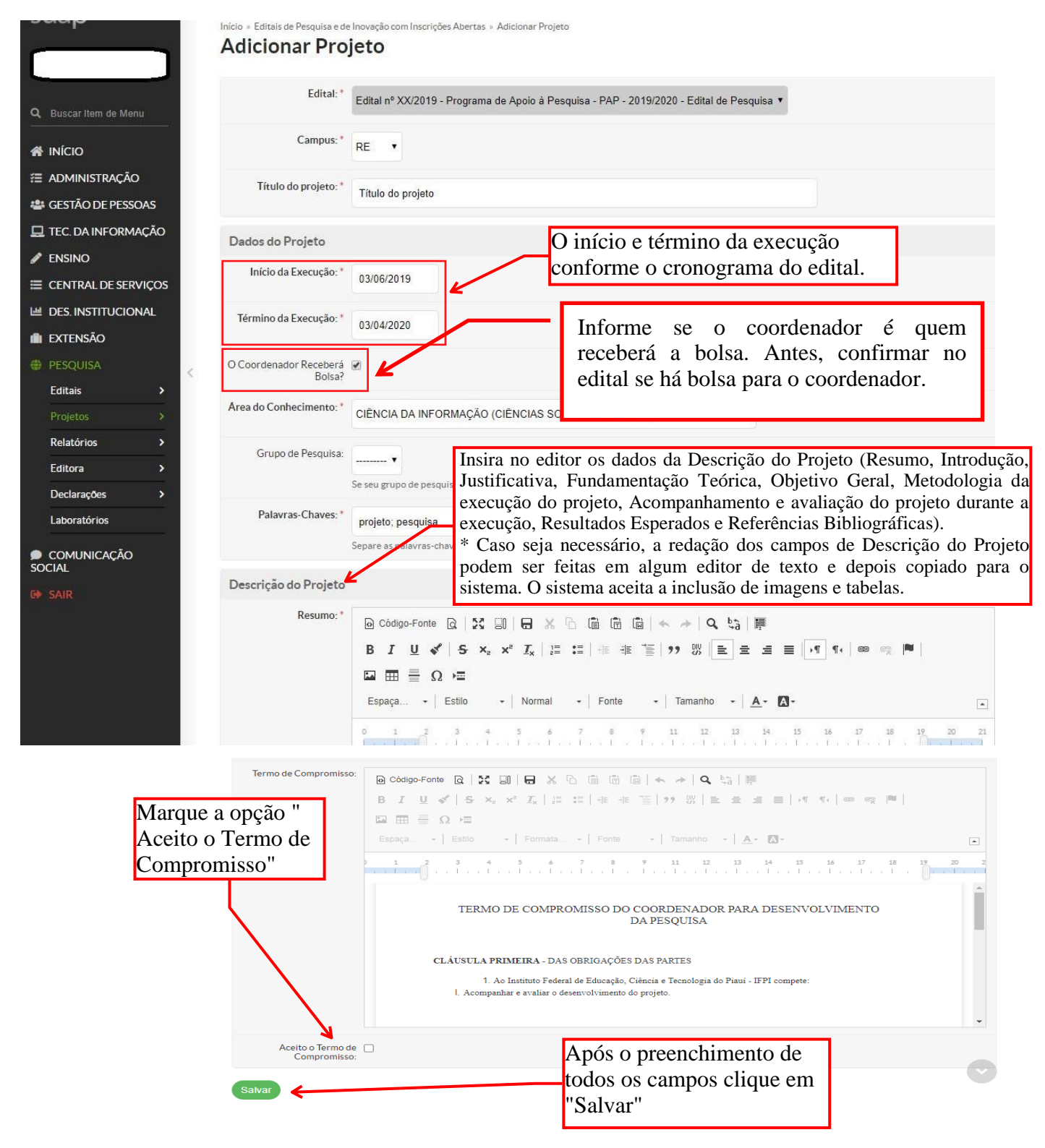

Manual de Submissão de Projetos de Pesquisa
 SUAP - Módulo Pesquisa
 Suaprojeto foi cadastrado com sucesso! Mas ele

| <b>4.</b> Projeto de P    | esquisa Cadastrado.                                                                                              | ainda não foi enviado, na parte superior exibe os<br>avisos e mostra que o projeto está "Em edição".<br>* Envie o Projeto apenas após preencher todos os<br>dados (Dados do Projeto, Equipe, Metas/Objetivos |
|---------------------------|----------------------------------------------------------------------------------------------------|----------------------------------------------------------------------------------------------------|
|                           |                                                                                                    | Projet cadastrado com sucesso.<br>Específicos Plano de Anlicação Plano de                                                                                                    |
| suap                      | Inicio » Editais de Pesquisa e de Inovação com a mições Abertas » Adi<br><b>Projeto de Pesquisa</b><br>Em edição | Icionar Projeto de Pesquita<br>Desembolso e Anexos)                                                                                                    |
| Q. Buscar Item de Menu    | Este projeto está em modo de edição. Quando o preenchimo                                                         | ento for concluído, clique no botão 'Enviar Projeto'.                                                                                                    |
|                           | Lembre-se de que o prazo final para submissão (envio) é 23/                                                      | /04/2019 11:50                                                                                                    |
| 🖀 Administração           |                                                                                                    |                                                                                                    |
| 🔹 GESTÃO DE PESSOAS       |                                                                                                    |                                                                                                    |
| 🖵 TEC. DA INFORMAÇÃO      | V Dados Gerais                                                                                                   |                                                                                                    |
| 🖋 ENSINO                  | Título do Projeto Título do projeto                                                                              |                                                                                                    |
| CENTRAL DE SERVIÇOS       | Período do Edital Inscrição                                                                                      |                                                                                                    |
| Market Des. Institucional | Projeto RE                                                                                                    | Supervisor do Projeto -                                                                                                    |
| 💼 extensão                |                                                                                                    |                                                                                                    |
| PESQUISA                  |                                                                                                    |                                                                                                    |
| Editais >                 | Dados do Projeto O Dados do Edital O Equipe                                                                      | Metas/Objetivos Específicos Plano de Aplicação 🗷 Plano de Desembolso Anexos Cálculo da Pontuação 29                                                                                                    |
| Relatórios >              |                                                                                                    |                                                                                                    |
| Editora >                 | <ul> <li>Dados do Projeto</li> </ul>                                                                             | Enquanto o projeto nao for                                                                                                    |
| Declarações >             |                                                                                                    | enviado o proponente poderá                                                                                                    |
| Laboratórios              |                                                                                                    | editá-lo desde que antes do                                                                                                    |
| COMUNICAÇÃO SOCIAL        | Início da<br>Execução 03/06/2019                                                                                 | prazo final para submissão.                                                                                                    |
| G SAIR                    | Término da<br>Execução 03/04/2020                                                                                | <u> </u>                                                                                                    |
|                           | Área do CIÊNCIA DA INFORMAÇÃO (CIÊ<br>Conhecimento                                                               | NCIAS SOCIAIS APLICADAS)                                                                                                    |
|                           | Grupo de .<br>Pesquisa                                                                                           |                                                                                                    |
|                           | Pré-seleção Em Espera                                                                                            |                                                                                                    |

### **5.** Aba Dados do Edital.

| Dados do Projeto 🛛 Ø           | Dados do Edital 🥥                 | Equipe 🛛                | Metas/Objetivo             | s Específicos 3 | Plano de Aplicação 🛛 🛇                | Plano de Desembolso 3 |
|--------------------------------|-----------------------------------|-------------------------|----------------------------|-----------------|---------------------------------------|-----------------------|
| Anexos 2 Cá                    | Iculo da Pontuação 28             | Fotos 1                 | Pendências 🛛               | Conclusão 🛛     | Dados da Seleção 2                    |                       |
| ✓ EDITAL N<br>INFRAESTRU       | № 162 DE 06/09<br>JTURA LABORATOR | /2017 - A<br>IAL - PRÓA | IPOIO À PE:<br>GRUPAR INFR | SQUISA, EST     | RUTURAÇÃO E R<br>lem ser visualizados | EESTRUTURAÇÃO DE      |
| Período de<br>Inscrição:       | 06/09/2017 18:00 - 01/10          | /2017 23:59             |                            | dados do        | edital e seus anexo                   | s.                    |
| Período de<br>Pré-seleção:     | 02/10/2017 00:01 - 05/10          | /2017 00:01             |                            |                 |                                       |                       |
| Período de<br>Seleção:         | 05/10/2017 00:01 - 26/10          | /2017 00:01             |                            |                 |                                       |                       |
| Período de<br>Recurso:         | 02/10/2017 00:01 - 27/10          | /2017 23:59             |                            |                 |                                       |                       |
| Divulgação<br>do<br>Resultado: | 01/11/2017 00:01                  |                         |                            |                 |                                       |                       |
| Anexos                         |                                   |                         |                            |                 |                                       |                       |

- FORMULÁRIO DADOS BANCÁRIOS DO PESQUISADOR.odt O pesquisador coordenador do projeto deverá indicar conta bancária, em seu nome, para realização do pagamento dos recursos aprovados no projeto.
- RELAÇÃO DO MATERIAL A SER ADQUIRIDO COM OS RECURSOS PROVENIENTES DO PROGRAMA.odt O pesquisador proponente deverá relacionar o material a ser adquirido através do Programa PROAGRUPAR-INFRA. A relação deverá respeitar o limite máximo de recursos disponível por projeto.
- DOCUMENTOS PARA PRESTAÇÃO DE CONTAS FINAL DO PROJETO.odt Ao finalizar a execução do projeto, o pesquisador coordenador, além dos relatórios
  preenchidos periodicamente no SUAP, deverá entregar através de processo devidamente protocolado e endereçado à Pró-Reitoria de Pesquisa PROPI, os
  formulários e documentação requeridos no manual em anexo.

**6.** Aba Equipe, adicione os dados do Coordenador do projeto.

| ۲ | PESQUISA<br>Editais<br>Projetos                      | <b>&gt;</b> | Dados do Projeto 🛛 🖉       | Dados do Edital 🔮                                  | Equipe ©                          | Metas/Objetivos Específicos                        | Plano de Aplicação 🛛 Ø          | Plano de Desemi    | polso                      | Anexos Cál                                                      | culo da Pontuação 29    |
|---|------------------------------------------------------|-------------|----------------------------|----------------------------------------------------|-----------------------------------|----------------------------------------------------|---------------------------------|--------------------|----------------------------|-----------------------------------------------------------------|-------------------------|
|   | Relatórios<br>Editora<br>Declarações<br>Laboratórios | > <<br>>    | ∨ Equipe                   |                                                    | Adicione<br>em "Adic<br>* o Su    | todos os memb<br>cionar Servidor".<br>ap ainda não | ros da equipe,<br>possui alunos |                    |                            | Adicionar Alu                                                   | no Adicionar Servidor   |
| • | COMUNICAÇÃO SOCIAL<br>SAIR                           |             | Ações Situaçã<br>Q 😰 Ativo | o Membro da Equip<br>Nome: nome com<br>matricula s | cadastrad<br>necessári<br>momento | los, sendo ass<br>lo adicionar os<br>).            | im não será<br>alunos neste     | Coordenador<br>Sim | Carga<br>Horárla<br>10 h/s | Opções<br>Substituir Coor<br>Gerenciar Anex<br>Ver Plano de Tra | tenador<br>os<br>abalho |
|   |                                                      |             |                            |                                                    |                                   |                                                    |                                 |                    |                            |                                                                 |                         |

### 7. Aba Equipe, adicione os anexos do projeto no botão "Gerenciar Anexos".

| Projetos ><br>Relatórios > | < [ |               | Dados do Editari | Equipe    | Metas/Objetivos Especificos | Franciae Apricação 🐨 | Fland de Desen | 100150           | AHEADS                               | Calculo da Pontuação 29              |
|----------------------------|-----|---------------|------------------|-----------|-----------------------------|----------------------|----------------|------------------|--------------------------------------|--------------------------------------|
| Editora ><br>Declarações > |     | ✓ Equipe      |                  |           |                             |                      | -              |                  | Adiciona                             | r Aluno Adicionar Servido            |
| COMUNICAÇÃO SOCIAL         |     | Ações Situaçã | • Em "G          | erenciar  | Anexos" inclua c            | os anexos            | Coordenador    | Carga<br>Horária | Opções                               |                                      |
|                            |     | Q 🖉 Ativo     | exigido          | s pelo ec | lital.                      |                      | Sim            |                  | Substituir<br>Gerenciar<br>Ver Plano | Coordenador<br>Anexos<br>de Trabalho |

|                                                                                                    |                                 | Retornar ao Projeto |
|----------------------------------------------------------------------------------------------------|---------------------------------|---------------------|
|                                                                                                    | Arquivo Digitalizado            | Ações               |
|                                                                                                    | Aguardando submissão do arquivo | Atualizar Anexo     |
| Clique em "Atualizar Anexo" para inc<br>documento. Após incluir todos os anexos clic<br>"Retornar ao Projeto".<br>* Todos os documentos devem ser anexad<br>sistema no formato PDF | luir o<br>jue em                |                     |

| B. Anexo | Ab<br>do F<br>os () | Projeto Cálculo d<br>2 Cálculo d | Os anexos in<br>ser visualizad<br>na aba " <b>Ane</b>                                 | cluídos podem<br>dos<br><b>xos</b> ". | Plano de Aplicação 🔹 Plano de Desembolso 3<br>Dados da Seleção 2 |
|----------|---------------------|----------------------------------|---------------------------------------------------------------------------------------|---------------------------------------|------------------------------------------------------------------|
|          | #                   | Participante                     | Nome e Descrição do Arquivo                                                           | Arquivo Digitalizado                  |                                                                  |
|          | 1                   |                                  | FORMULÁRIO DADOS<br>BANCÁRIOS                                                         | FORMULARIODADOSBANCARIOSE             | DOPESQUISADOR.pdf                                                |
|          | 2                   |                                  | RELAÇÃO DO MATERIAL A SER<br>ADQUIRIDO COM OS<br>RECURSOS PROVENIENTES DO<br>PROGRAMA | RELACAODOMATERIALASERADQU             | IIRIDOCOMOSRECURSOSPROVENIENTESDOPROGRAMA.pdf                    |
| ~        | Ou                  | tros Anexos                      |                                                                                       |                                       | Adicionar Anexo                                                  |
|          | 0                   | O projeto não po                 | ssui anexos adicionais.                                                               |                                       |                                                                  |

**9.** Aba Metas/Objetivos Específicos, adicione as metas e atividades conforme cronograma.

| Dadas da Projeta                                    | Dadac da Edital   | Equipo 0 | Metas/Objetivos Especificos | Diano da Aplicação | Plano do Docombolco   | Anovor | Cálculo de Destuceito  |
|-----------------------------------------------------|-------------------|----------|-----------------------------|--------------------|-----------------------|--------|------------------------|
| Dados do Projeco 🔮                                  | Dados do Editar 🔮 | Equipe 🔮 | Metas/Objetivos Específicos | Plano de Aplicação | Plano de Desemboliso  | Anexos | Calculo da Pontuação 1 |
|                                                     |                   |          |                             |                    |                       |        |                        |
|                                                     |                   |          |                             |                    |                       |        | Adicionar              |
|                                                     |                   |          |                             |                    |                       |        |                        |
| <ul> <li>Metas</li> </ul>                           |                   |          |                             | Cliq               | ue em "Adiciona       | ar     |                        |
| ✓ Metas                                             |                   |          |                             | Cliq<br>Meta       | ue em "Adiciona<br>a" | ar     |                        |
| <ul> <li>Metas</li> <li>Nenhuma meta</li> </ul>     | ieta cadastrada.  |          |                             | Cliq<br>Meta       | ue em "Adiciona<br>a" | ar     |                        |
| <ul> <li>Metas</li> <li>Nenhuma metalogi</li> </ul> | ieta cadastrada.  |          |                             | Cliq<br>Meta       | ue em "Adiciona<br>a" | ar     |                        |
| <ul> <li>Metas</li> <li>Nenhuma metalogi</li> </ul> | ieta cadastrada.  |          |                             | Cliq<br>Meta       | ue em "Adiciona<br>a" | ar     |                        |

|   | Adicionar Meta |                              |                                  | ¢                          | 3                              |  |
|---|----------------|------------------------------|----------------------------------|----------------------------|--------------------------------|--|
|   | Ordem: *       | o inteiro maior ou igual a 1 |                                  |                            | Supervisor do Projeto -        |  |
| < | Descrição: *   | K                            | Preencha<br>Insira<br>necessária | os campo<br>quantas<br>is. | s obrigatórios.<br>metas forem |  |
| 2 | Salvar         |                              |                                  |                            |                                |  |

| 1                  | Consumo                                    |                                |                                           |                                              |                                        |                                   |                                                                                                    |
|--------------------|--------------------------------------------|--------------------------------|-------------------------------------------|----------------------------------------------|----------------------------------------|-----------------------------------|----------------------------------------------------------------------------------------------------|
|                    | Material Permanent                         | e 300.000,00                   | 7.500,00                                  | 7.500,00                                     | -                                      | 7.033,62                          | -133,02                                                                                                    |
|                    | 442052 - Equipamen                         | Edital                         | Valor Planejado<br>Memória de Cálculo (A) | Valor Distribuído<br>Plano de Desembolso (B) | Valor Disponível<br>Planejamento (A-B) | Valor Executado<br>Desembolso (C) | Valor Disponível<br>Execução (B-C)                                                                                                    |
|                    | Elemento de Despe                          | Valor<br>sa Reservado          |                                           | Previsão                                     | despesa pre                            |                                   | 1.<br>ção                                                                                                    |
|                    | <ul> <li>Demonstrativo</li> </ul>          | do Plano de Ap <del>lic</del>  | ação/Memória de                           | Cálculo e Desembo                            | valores má                             | ximos de cad                      | a elemento de                                                                                                    |
| An                 | exos 2 Cálculo da                          | a Pontuação 28                 | Fotos 1 Pendênci                          | as 🛛 Conclusão 🖉                             | Dados da Select                        | Valor Reserv                      | ado" exibe os                                                                                                    |
| Da                 | dos do Projeto 🛛 🛛                         | Dados do Edital 🛛 Ø            | Equipe 🛛 Metas/                           | Objetivos Específicos 3                      | Plano de Aplica                        | <b>ção ⊘</b> Plano de E           | Desembolso 3                                                                                                    |
|                    | <b>O.</b> Aba Pla                          | ano de Aplica                  | ção                                       |                                              | <i>_</i>                               | previsão de<br>do recurso fi      | como será a utilizaçã<br>inanceiro.                                                                                                    |
|                    |                                            |                                |                                           |                                              |                                        |                                   |                                                                                                    |
|                    |                                            | Salvar                         |                                           |                                              | cronog                                 | rama do edita                     | 1.                                                                                                    |
|                    |                                            | Fim da Execução: *             |                                           | <                                            | desenv                                 | olvimento do                      | projeto e co                                                                                                    |
| ave1.              |                                            | Início da Execução: *          |                                           |                                              | Determ                                 | nine o inicio e                   | o final da exec                                                                                                    |
| selecio<br>selecio | onado como                                 | Responsável: *                 |                                           | •                                            |                                        |                                   |                                                                                                    |
| os ir              | itegrantes desta                           |                                |                                           | -                                            | pela<br>(coordenador                   | atividade<br>)                    |                                                                                                    |
|                    |                                            | Resultados Esperados: *        |                                           |                                              | Selecione o r                          | esponsável                        |                                                                                                    |
|                    |                                            |                                |                                           |                                              |                                        |                                   |                                                                                                    |
|                    |                                            | Info<br>Descrição: *           | rme um número inteiro maior ou igua       | lal                                          |                                        |                                   |                                                                                                    |
|                    |                                            | Ordem: *                       |                                           |                                              |                                        |                                   |                                                                                                    |
|                    |                                            | Adicionar Ativic               | lade                                      | * Infor<br>período                           | me o nº de or<br>o e resultados        | dem das ações<br>esperados.       | s, descrição,                                                                                                    |
|                    |                                            |                                |                                           |                                              |                                        | · · ·                             |                                                                                                    |
|                    | O Você precisa ad                          | licionar, no mínimo, uma ativi | lade para esta meta.                      | * Crie um<br>menos, do                       | na atividade e<br>ois relatórios,      | específica relat<br>um parcial e  | tiva às entregas<br>outro final.                                                                                                    |
|                    | <b>Descrição da M</b><br>Descrição da meta | eta                            |                                           | Clique en                                    | n "Adicionar                           | Atividade".                       |                                                                                                    |
| <                  |                                            |                                |                                           |                                              | Adicionar A                            | tividade Clonar Atividade         | Editar meta Remover me                                                                                                    |
|                    | v Meta 1 候                                 | apa                            | arecer abaixo.                            |                                              |                                        |                                   | Adicionar Ma                                                                                                    |
|                    |                                            |                                |                                           |                                              |                                        |                                   | A Second Second S |

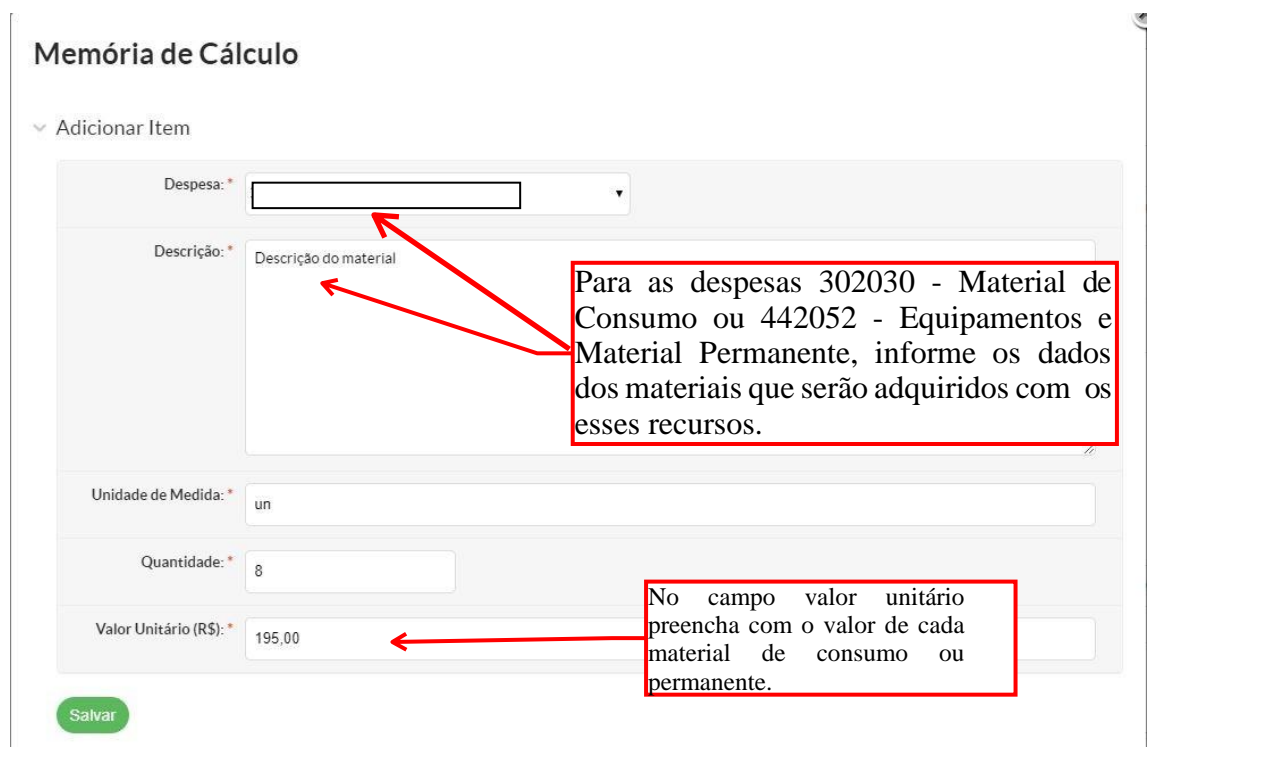

### **11.** Enviar Projeto

| nicio » Meus Projetos » Projeto de P<br>Proieto de Pesau     | esquisa » Projeto de Pesquisa                                                 | Feita a<br>em "Ei                                  | edição do p<br>nyiar Projet | projeto, clique        |          | Enviar Projeto          | Inativar Projeto Visualizar 🗸 |
|--------------------------------------------------------------|-------------------------------------------------------------------------------|----------------------------------------------------|-----------------------------|------------------------|----------|-------------------------|-------------------------------|
| Emedição                                                     |                                                                               | prazo e                                            | stabelecido                 | em edital.             | ,        |                         |                               |
| Este projeto está em modo de<br>Lembre-se de que o prazo fin | e edição. Quando o preenchimento for<br>al para submissão (envio) é 23/04/201 | concluído, clique no botão 'Enviar Pro<br>9 11:50. | jeto'.                      |                        |          |                         |                               |
| <ul> <li>Dados Gerais</li> </ul>                             |                                                                               |                                                    |                             |                        |          |                         |                               |
| Título do Projeto Títu                                       | ulo do projeto                                                                |                                                    |                             |                        |          |                         |                               |
| Período do Edital Inse                                       | crição                                                                        |                                                    |                             |                        |          |                         |                               |
|                                                              |                                                                               |                                                    |                             |                        |          |                         |                               |
| Dados do Projeto 🔹 Da                                        | ados do Edital 🔍 Equipe 🥥                                                     | Metas/Objetivos Específicos 1                      | Plano de Aplicação 🛛 Ø      | Plano de Desembolso 18 | Anexos 2 | Cálculo da Pontuação 29 |                               |
| ✓ Dados do Projeto                                           |                                                                               |                                                    |                             |                        |          |                         | Editar Rommun                 |
| Início da Execução                                           | 03/06/2019                                                                    |                                                    |                             |                        |          |                         |                               |
| Término da Execução                                          | 03/04/2020                                                                    |                                                    |                             |                        |          |                         |                               |
| Área do<br>Conhecimento                                      | CIÊNCIA DA INFORMAÇÃO (CIÊNC                                                  | IAS SOCIAIS APLICADAS)                             |                             |                        |          |                         |                               |

### **12.** Aba Plano de Desembolso

| Plano de De                                                                                                    | sembolso                                                                                                    | Na aba "P<br>período pre<br>inseridas<br>Os dados f<br>abas deven                                                                                                    | lano de E<br>evistopara<br>no "Pl<br>financeiros<br>n estar esta                                                             | Desembolso",<br>a execução da<br>lano de A<br>s constantes r<br>ritamente rela                        | cadast<br>as desp<br>Aplicaç<br>nessas | tre o<br>esas<br>ao".<br>duas |                                                       |                                            |                                                    | Adictonar Item                                                                                                    |
|----------------------------------------------------------------------------------------------------|----------------------------------------------------------------------------------------------------|----------------------------------------------------------------------------------------------------|----------------------------------------------------------------------------------------------------|----------------------------------------------------------------------------------------------------|----------------------------------------|-------------------------------|-------------------------------------------------------|--------------------------------------------|----------------------------------------------------|----------------------------------------------------------------------------------------------------|
|                                                                                                    |                                                                                                    |                                                                                                    |                                                                                                    |                                                                                                    | <i>c</i> ronuc                         | .05.                          | Cliqu                                                 | e em "Ad                                   | icionar                                            | Item"                                                                                                    |
| Dados do Proje                                                                                                    | to 🔮 Da                                                                                                    | dos do Edital 🛛 🛇                                                                                                    | Equipe 🛛                                                                                                    | Metas/Objetivos Es                                                                                    | specíficos                             | 3                             | Plano de Ag                                           |                                            |                                                    |                                                                                                    |
| Anexos 2                                                                                                    | Cálculo da P                                                                                                    | ontuação 28                                                                                                    | Fotos 1                                                                                                    | Pendências 🛛                                                                                          | Conclusão                              | •                             | Dados da s                                            |                                            |                                                    |                                                                                                    |
| ✓ Plano o                                                                                                    | de Desemb                                                                                                    | olso                                                                                                    |                                                                                                    |                                                                                                    |                                        |                               | Para os                                               | Materiais                                  | de Cons                                            | umo ou Materiai                                                                                                   |
| Plano o<br>Legenda:                                                                                                    | de Desemb<br>Desembolso se                                                                                                    | OISO<br>em gasto registrado.                                                                                                    | ~                                                                                                    |                                                                                                    |                                        |                               | Para os<br>Permaner<br>cada mate                      | Materiais<br>ite, informe<br>erial cadastr | de Cons<br>o Plano<br>rado no Pl                   | umo ou Materiai<br>de Desembolso de<br>ano de Aplicação.                                                          |
| <ul> <li>Plano d</li> <li>Legenda:</li> <li>Ações</li> </ul>                                                                                                    | de Desemb<br>Desembolso se<br>Memória de l                                                                                                    | OlSO<br>em gasto registrado.<br>Cálculo                                                                                                    | ~                                                                                                    |                                                                                                    | Ano                                    | Mês                           | Para os<br>Permaner<br>cada mate                      | Materiais<br>ite, informe<br>rial cadastr  | de Cons<br>o Plano<br>ado no Pl                    | umo ou Materiai<br>de Desembolso d<br>lano de Aplicação.<br>forme o ano, o mês                                    |
| Plano de la construcción de la construcción de l | de Desembolso so<br>Desembolso so<br>Memória de l<br>442052 - Equ<br>LABORATÓR<br>DIGITAL,C/P<br>CERCA DE 22<br>BANDEJAS, A<br>AQUISIÇÃO:<br>materiais a se | em gasto registrado.<br><b>Cálculo</b><br>ipamentos e Mater<br>10, MATERIAL* GA<br>'AINEL DE CONTR<br>50, TEMPERATURA<br>JDICIONAL C/ VEE<br>Uso em rotina gera<br>grem utilizados em e | ial Permanente -<br>BINETE AÇO INO<br>DLE, PROGRAM<br>ATE 300, COMF<br>AQÇÃO JUSTIFIC<br>I de laboratório p<br>experimentos. | ESTUFA<br>OX, AJUSTE AJUSTE<br>ÁVEL, CAPACIDADE<br>PONENTES C/ ATÉ 3<br>CATIVA DA<br>para preparo dos | <b>Ano</b> 2017                        | Mês<br>t                      | Para os<br>Permaner<br>cada mate<br>Valor<br>2.410,00 | Materiais<br>ite, informe<br>erial cadastr | de Cons<br>o Plano<br>ado no Pl<br>In:<br>va<br>ad | umo ou Materiai<br>de Desembolso d<br>lano de Aplicação.<br>forme o ano, o mês<br>lor do material que<br>quirido. |

| Dados           | do Proje                                                                                       | to 🛛 Da                                                                                             | ados do Edital 🛛 Ø                                                                                                    | os do Edital 🧿 Equipe 🥥 Met |                                                      | Objetivos Específicos |                                                                                                    | Plano de A         | Aplicação 🥝        | Plano de            | Plano de Desembolso 3 |                                                                      |
|-----------------|------------------------------------------------------------------------------------------------|----------------------------------------------------------------------------------------------------|----------------------------------------------------------------------------------------------------|-----------------------------|------------------------------------------------------|-----------------------|----------------------------------------------------------------------------------------------------|--------------------|--------------------|---------------------|-----------------------|----------------------------------------------------------------------|
| Anexos 2        |                                                                                                | Cálculo da Pontuação 28                                                                             |                                                                                                    | Fotos 1                     | Pendências 🔮                                         | Conclusã              | 0 Ø                                                                                                    | Dados da Seleção 2 |                    |                     |                       |                                                                      |
| ~               | Plano (                                                                                        | de Desemb<br>Desembolso s                                                                           | oolso<br>em gasto registrado.                                                                                                    |                             |                                                      |                       |                                                                                                    |                    |                    |                     | Adicionar Item        |                                                                      |
|                 | Ações                                                                                          | Memória de Cálculo                                                                                  |                                                                                                    |                             |                                                      | Ano                   | Mês                                                                                                    | Valor              | Valor<br>Executado | Valor<br>Disponível | Opções                |                                                                      |
|                 | c î                                                                                            | 442052 - Equ<br>LABORATÓF<br>DIGITAL,C/ F<br>CERCA DE 2<br>BANDEJAS,<br>AQUISIÇÃO<br>materiais a su | uipamentos e Material Permanente - ESTUFA<br>RIO, MATERIAL' GABINETE AÇO INOX, AJUSTE AJUSTE<br>PAINEL DE CONTROLE, PROGRAMÁVEL, CAPACIDADE<br>250, TEMPERATURA ATÉ 300, COMPONENTES C/ ATÉ 3<br>, ADICIONAL C/ VEDAÇÃO JUSTIFICATIVA DA<br>): Uso em rotina geral de laboratório para preparo dos<br>serem utilizados em experimentos. |                             |                                                      |                       | 1                                                                                                    | 2.410,00           | 5.140,00           | -2.730,00           | Gerenciar Gasto       |                                                                      |
|                 | 442052 - Eq<br>MAGNÉTICC<br>AJUSTE AJU<br>TEMPERATU<br>TEMPERATU<br>DA AQUISIÇ<br>de soluções. |                                                                                                    | iipamentos e Material Permanente - AGITADOR<br>), MATERIAL GABINETE METÁLICO, ANTICORROSI<br>STE DIGITAL, CAPACIDADE ATÉ 2, ROTAÇÃO ATÉ 2<br>IRA CONTROLE TEMPERATURA ATÉ 300,<br>ÇÃO COM TEMPORIZADOR ATÉ 1000 JUSTIFICAT<br>ÃO: Utilização em rotina geral de laboratório para o p                                                    |                             |                                                      | ,<br>2018<br>aro      | 2                                                                                                    | 1.390,00           | 811,54             | 578,46              | Gerenciar Gasto       |                                                                      |
| Adicionar Gasto |                                                                                                |                                                                                                    |                                                                                                    |                             |                                                      | Cli                   | que em                                                                                                    | "Gerend            | ciar gast          | o"                  |                       |                                                                      |
|                 |                                                                                                | Ano:* Q 2017                                                                                        |                                                                                                    |                             |                                                      |                       |                                                                                                    |                    |                    |                     | ×                     |                                                                      |
|                 |                                                                                                | Mês: *                                                                                              | Mês: * 1                                                                                                    |                             |                                                      |                       |                                                                                                    |                    |                    |                     | ~                     |                                                                      |
|                 |                                                                                                |                                                                                                    | AJUSTE DIGITAL (C/ PAINEL DE CONTROLE, PROGRAMÁVEL,<br>CAPACIDADE CERCA DE 250, TEMPERATURA ATE 300, COMPONENTES<br>C/ ATÉ 3 BANDEJAS, ADICIONAL C/ VEDAÇÃO<br>JUSTIFICATIVA DA AQUISIÇÃO: Uso em rotina geral de laboratório para preparo dos materiais a serem utilizados em experimentos.                                            |                             |                                                      |                       |                                                                                                    |                    |                    |                     |                       |                                                                      |
| Quantidade: *   |                                                                                                |                                                                                                    | 1                                                                                                    |                             |                                                      |                       |                                                                                                    |                    |                    |                     |                       |                                                                      |
|                 |                                                                                                |                                                                                                    | Informe a quantidade adquirida/paga no período (mês//                                                                                                    |                             |                                                      |                       | ano de desembolso o                                                                                                    |                    |                    |                     |                       |                                                                      |
|                 | Valor U                                                                                        | Jnitário (R\$): *                                                                                   | 2.410,00<br>Altere essa informaç<br>memória de cálculo                                                                                                    | produto/ erviça             | 03 cotações de preços de<br>cada item adquirido e as |                       |                                                                                                    |                    |                    |                     |                       |                                                                      |
|                 |                                                                                                |                                                                                                    | F                                                                                                    |                             |                                                      | notas fiso            | cais.                                                                                                    |                    |                    |                     |                       |                                                                      |
|                 | Nota F                                                                                         | iscal ou Cupom:                                                                                     | Escolher arquiv                                                                                                    | o Nenhum arquiv             | /o selecionado                                       |                       |                                                                                                    |                    |                    |                     |                       |                                                                      |
|                 |                                                                                                |                                                                                                    | os: Escolher arquivo Nenhum arquivo selecionado<br>Envie um arquivo ZIP contendo as três propostas de cotação de preços deste i                                                                                                    |                             |                                                      |                       | (                                                                                                    | <b>)RIENT</b>      | AÇÕES I            | PARA A I            | PRESTAÇÃO I           | )E                                                                   |
|                 | Cot                                                                                            | ação de Preços:                                                                                     |                                                                                                    |                             |                                                      |                       | <b>CONTAS:</b><br>1-No local disponível para upload da nota fiscal<br>Anexe a(s) cópia(s) da(s) notas em PDF. (Observação                                                                                                    |                    |                    |                     |                       | iscal:                                                               |
|                 |                                                                                                |                                                                                                    |                                                                                                    |                             |                                                      |                       |                                                                                                    |                    |                    |                     |                       | ação:                                                                |
| Salvar          |                                                                                                |                                                                                                    | Após adcionar as cotações<br>de preço e as notas fiscais<br>clique em salvar.                                                                                                    |                             |                                                      |                       | <ul> <li>nao serao aceitos simples comprovantes de venda).</li> <li>2-No local disponível para upload das cotações<br/>Anexe as cópias das 03 cotações de cada iter<br/>adquirido em PDF.</li> <li>3-Na aba anexos: Anexe arquivo único em PD<br/>contendo todos os formulários disponibilizados no fina<br/>do manual de prestação de contas(Anexos A,B e C<br/>devidamente preenchidos e assinados e caso haja sobu<br/>de recurso, anexe também nesse mesmo arquivo<br/>GRU com o respectivo comprovante de pagamento.</li> </ul> |                    |                    |                     |                       | ç <b>ões:</b><br>item<br>PDF<br>final<br>e C)<br>sobra<br>vo a<br>). |
|                 |                                                                                                |                                                                                                    |                                                                                                    |                             |                                                      |                       |                                                                                                    |                    |                    |                     | 1                     | 10                                                                   |

### DÚVIDAS FREQUENTES:

#### - Durante a submissão posso substituir o coordenador do projeto?

Não! O SUAP permite substituir o coordenador, no entanto conforme os editais o servidor (a) coordenador do projeto de pesquisa constitui-se em proponente da submissão.

#### - Não consigo enviar os anexos solicitados no edital e a aba "Anexos" não está disponível para mim. Como proceder?

A aba dos Anexos ficará disponível após o acesso à aba "Equipe", clicando-se no botão "Gerenciar Anexos" do projeto (ao lado do nome do coordenador). Será carregada uma página listando os documentos necessários à submissão, permitindo sua inserção online. Os arquivos para o projeto devem todos ser enviados em formato PDF.

#### - O que eu preencho na aba "Metas/Objetivos Específicos"?

A aba "Metas/Objetivos Específicos" compreende o espaço para estabelecer o cronograma do projeto, são as metas e atividades traçadas para atender os objetivos da pesquisa, atribuindo os responsáveis pelas atividades e membros da equipe executora a elas relacionadas, com os respectivos prazos para sua execução.

#### - E nas abas de "Plano de Aplicação" e "Plano de Desembolso"?

O Plano de Aplicação compreende o resumo do valor a ser desembolsado/executado. O Plano de Desembolso detalha os meses para os pagamentos, tendo em vista a intenção de futuramente vincular as informações prestadas no SUAP ao setor financeiro.

## - Enviei um projeto para um edital, mas desejo modificar algo na inscrição e não consigo mais. O que fazer?

Uma vez enviado o projeto no SUAP, ele não será devolvido ao pesquisador, já que modificações em seu conteúdo são permitidas apenas quando o projeto está em edição. Recomendamos ao proponente que, caso deseje alterar algo do projeto, efetue nova inscrição, com o mesmo título. Na etapa de Pré-Seleção, se houver projetos duplicados, será considerado aquele enviado por último.

### INFORMAÇÕES COMPLEMENTARES:

**a. Resumo:** O resumo do projeto deve ter informações suficientes para que o leitor tenha uma ideia geral sobre o projeto. Ele deve ser descrito de forma sintética e deve ser capaz de apresentar brevemente os objetivos ou questões identificadas para elaboração do trabalho, procedimentos e metodologia utilizada e comentários relacionados aos resultados esperados para que os objetivos sejam alcançados.

**b.** Introdução: Na introdução é apresentado o contexto do tema escolhido relativo ao projeto, possibilitando que o leitor obtenha conhecimento acerca dos principais conceitos que permeiam a temática do projeto e do que vai ser apresentado ao longo do projeto. Além disso, é possível ter um breve histórico sobre o tema a ser abordado, assim como as motivações que levaram os autores a proporem o presente projeto.

**c. Justificativa:** A justificativa consiste na apresentação, de forma clara, objetiva e detalhada, das razões de ordem teórica ou prática que justificam a realização da pesquisa. Nesta seção deverá ser abordada a relevância do problema a ser investigado, os motivos que justificam o projeto e as contribuições que a pesquisa pode trazer na solução dos problemas.

**d. Fundamentação teórica:** A fundamentação teórica consiste no embasamento teórico a respeito das áreas temáticas de seu projeto de pesquisa por meio de fontes documentais ou bibliográficas. Nesta seção é importante citar as literaturas mais relevantes e atuais sobre o assunto a ser estudado, apontando alguns dos autores que serão consultados.

**e. Objetivo geral:** O objetivo geral é tratado de forma mais ampla e direta, e constitui a ação que será realizada a respeito da questão abordada no problema de pesquisa. É importante não confundir o objetivo geral com os objetivos específicos. Estes últimos definem etapas do trabalho a serem realizadas para que se alcance o objetivo geral e não serão descritos nessa seção.

**f.Metodologia da execução do projeto:** Esta seção descreve os procedimentos metodológicos utilizados para a coleta dos dados ou obtenção dos resultados levando em consideração o tipo de pesquisa abordada no trabalho (campo, bibliográfica, experimental, descritiva etc.). Além disso, é importante destacar que o procedimento de coleta dos dados ou obtenção dos resultados devem acompanhar o tipo de pesquisa selecionado. Esses procedimentos podem ser testes laboratoriais, entrevista, questionário, análise documental, entre outros.

**g.** Acompanhamento e avaliação do projeto durante a execução: Nesta seção são apresentadas as formas como o coordenador do projeto fará o acompanhamento e avaliação do projeto de pesquisa durante toda sua execução, como por exemplo, desenvolvimento de relatórios periódicos, apresentações do andamento do projeto em feiras, workshops ou congressos, presença dos membros das equipes nas reuniões relacionadas com o projeto, entre outros.

**h. Resultados esperados:** Nesta seção são apresentadas as expectativas dos resultados baseando-se no fato de que sua pesquisa consiga atender aos critérios apontados no objetivo geral e consequentemente, apresente uma solução aos problemas apontados na área temática do projeto de pesquisa.

**i. Referências bibliográficas:** A bibliografia consiste de todo o material coletado sobre o tema para o desenvolvimento do projeto de pesquisa e pode incluir livros, artigos, monografias, teses, recursos audiovisuais como músicas, vídeos, entre outros. As referências bibliográficas podem incluir desde materiais utilizados na criação do projeto até aqueles materiais que ainda serão consultados para a pesquisa.

**NOTA:** Este manual foi desenvolvido pela Pró-Reitoria de Pesquisa, Pós-graduação e Inovação do Instituto Federal de Tocantis e adaptado pela equipe da Pró-Reitoria de Pesquisa, Pós-graduação e Inovação do Instituto Federal do Piauí, para atender as particularidades do PROAGRUPAR-INFRA.